## Linear Regression

| Weekly Sales Data Based on<br>Marketing Research |            |  |  |
|--------------------------------------------------|------------|--|--|
| Price per box                                    | Boxes sold |  |  |
| \$2.40                                           | 38,320     |  |  |
| \$2.60                                           | 33,710     |  |  |
| \$2.80                                           | 28,280     |  |  |
| \$3.00                                           | 26,550     |  |  |
| \$3.20                                           | 25,530     |  |  |
| \$3.40                                           | 22,170     |  |  |
| \$3.60                                           | 18,260     |  |  |

| Enter the Data:                                      |                                                                                                    |
|------------------------------------------------------|----------------------------------------------------------------------------------------------------|
| Press STAT                                           | EDIN CALC TESTS<br>1:Edit…<br>2:SortA(<br>3:SortD(<br>4:ClrList<br>5:SetUpEditor                                  |
| Arrow right to <b>Edit</b>                           | L1 L2 L3 1<br><br>L1(1) =                                                                                         |
| Enter x-coordinates in L1 and<br>y-coordinates in L2 | L1 L2 L3 2   2.6 33710 28280   3.8 26550   3.2 25530   3.4 22170   3.6 18260   L2(B) =                            |
| Plot the Data:                                       |                                                                                                    |
| Press <b>2nd Y=</b>                                  | 5181 PL019<br>1: Plot10ff<br>2: Plot20ff<br>2: Plot20ff<br>2: Plot30ff<br>2: Plot30ff<br>2: L1 L2 ■<br>4↓Plots0ff |

| Press <b>Enter</b> to get option<br>Press <b>Enter</b> to turn Plot                                   | ons<br>t1 On                                                                     | Mark: ∎ + ·                                                                                                    |                                                                                                |  |  |
|----------------------------------------------------------------------------------------------------|----------------------------------------------------------------------------------|----------------------------------------------------------------------------------------------------|------------------------------------------------------------------------------------------------|--|--|
| Press <b>ZOOM→ZoomSt</b><br>Press <b>GRAPH</b>                                                        | at                                                                               |                                                                                                    |                                                                                                |  |  |
| Calculate the Regression<br>Press STAT<br>Arrow right to Calc<br>Arrow down to 4:LinRe<br>Press Enter | on Line<br>g                                                                     | EDIT <u>DH</u> E TES<br>1:1-Var Stats<br>2:2-Var Stats<br>3:Med-Med<br>4HLinRe9(ax+b<br>5:QuadRe9<br>6:CubicRe9<br>74QuartRe9 | 5TS<br>5<br>5<br>5                                                                             |  |  |
| What you see at this point depends on your calculator                                                 |                                                                                  |                                                                                                    |                                                                                                |  |  |
| TI-84+                                                                                                |                                                                                  | TI-83 (and some TI-84)                                                                                                    |                                                                                                |  |  |
| Arrow down to<br>Store RegEQ:                                                                         | Linkes(ox+b)<br>Xlist:L1<br>Ylist:L2<br>FreqList:<br>Store Re9EQ:<br>Calculate   | Press <b>Enter</b> again.<br>You should see this<br>screen.                                                                   | Umas<br>9=ax+b<br>a=-15358.92857<br>b=73622.5                                                  |  |  |
| Press VARS<br>Arrow right to Y-Vars<br>Press Enter to select<br>1:Function                            | VARS <b>M=VARS</b><br>1 <b>.</b> Function<br>2:Parametric<br>3:Polar<br>4:On/Off | Store the equation in<br>Y1:Press Y=<br>Press VARSArrow down to<br>5:StatisticsPress Enter                                    | VHRE Y-VARS<br>1:Window<br>2:Zoom<br>3:GDB<br>4:Picture<br>5:Statistics<br>6:Table<br>7:Strin9 |  |  |

| Press <b>Enter</b> again to select Y1                        | Lin <u>Res(ax+b)</u><br>Xlist:L1<br>Ylist:L2<br>FreqList:<br>Store Re9EQ:Y1<br>Calculate | Arrow right to <b>EQ</b><br>Press <b>Enter</b> to select<br><b>1:RegEQ</b> | XY ∑ E® TEST PTS<br>MERe9EQ<br>2:a<br>3:b<br>4:c<br>5:d<br>5:d<br>6:e<br>7↓n          |  |  |
|--------------------------------------------------------------|------------------------------------------------------------------------------------------|----------------------------------------------------------------------------|---------------------------------------------------------------------------------------|--|--|
| Press <b>Enter</b> twice<br>You should see this<br>screen.   | Lings<br>9=ax+b<br>a=-15358.92857<br>b=73622.5                                           | The regression<br>equation is in Y1.                                       | 2004 Plot2 Plot3<br>\Y18 -15358.9285'<br>\Y2=<br>\Y3=<br>\Y4=<br>\Y5=<br>\Y6=<br>\Y7= |  |  |
| Press <b>Y=</b><br>The regression<br>equation is in Y1.      | 2011 Plot2 Plot3<br>\Y18 -15358.9285<br>\Y2=<br>\Y3=<br>\Y4=<br>\Y6=<br>\Y6=<br>\Y7=     | Press <b>GRAPH</b>                                                         | 0 0 0 0 0                                                                             |  |  |
| Press <b>GRAPH</b>                                           |                                                                                          |                                                                            |                                                                                       |  |  |
| You can now use the regression equation to answer questions. |                                                                                          |                                                                            |                                                                                       |  |  |